# Handleiding

## Onderwerp Aanleveren van uitgevoerde acties via Faunaspot voor Noord-Holland

Vanaf 1 november 2024 kunnen aanvragen voor tegemoetkoming faunaschade in de provincie Noord-Holland worden doorgestuurd naar Faunaspot. Het grote voordeel hiervan is dat het eenvoudiger wordt om de juiste acties voor controle op <u>adequaat gebruik</u> door te geven aan BIJ12.

## 1.1 Hoe gaat dat in zijn werk?

| 1. Kies een perceel | 2. Gewas | 3. Diersoorten | 4. Voorkomen | 5. Bestrijden | 6. Taxeren | 7. De-minimis | 8. Overzicht |
|---------------------|----------|----------------|--------------|---------------|------------|---------------|--------------|
| 5. Bestrijden       |          |                |              |               |            |               |              |

In stap 5 van de tegemoetkomingsaanvraag, onder het kopje *Bestrijden*, kunt u ervoor kiezen om de aanvraag door te sturen naar Faunaspot.

In het tabblad *Bestrijden* wordt eerst gevraagd of het wettelijk is toegestaan om de opgegeven diersoort te bestrijden tijdens de schadeperiode:

- Kies **JA** als het wettelijk is toegestaan om de schadeveroorzakende dieren te bestrijden.
- Kies **NEE** als het wettelijk niet is toegestaan.

| Meer informatie over Adequaat gebruik →<br>Is het wettelijk mogelijk om de schadeveroorzakende dieren in tabblad 3 te bestrijden tijdens de schadeperiode? |  |  |  |  |
|----------------------------------------------------------------------------------------------------|--|--|--|--|
| ● Ja O Nee                                                                                                    |  |  |  |  |

## Wanneer u NEE kiest:

U gaat direct door naar stap 6: *Taxeren*. Let op: als u NEE invult terwijl het wel mogelijk is om de schadeveroorzakende dieren te bestrijden, moet u na de eindtaxatie alsnog gegevens aanleveren. Hiermee toont u aan dat er adequaat gebruik is gemaakt van de omgevingsvergunning of vrijstelling.

## • Wanneer u JA kiest:

U krijgt de onderstaande vraag. Geef aan of er een omgevingsvergunning is aangevraagd of dat er gebruik kan worden gemaakt van een vrijstelling.

| evraagd voor afso          | chot van de schadevero    | orzakende dieren?                                  |         |
|----------------------------|---------------------------|----------------------------------------------------|---------|
|                            | ⊖ Ja                      | Nee                                                |         |
| eef aan waarom e<br>ieren. | er geen ontheffing (of ma | chtiging) is aangevraagd voor afschot schadeveroor | zakende |
|                            |                           |                                                    |         |
|                            |                           |                                                    |         |

U krijgt vervolgens twee opties voor het aanleveren van de uitgevoerde acties aan BIJ12:

- Gegevens doorsturen naar Faunaspot
- Gegevens niet doorsturen

Maak uw keuze afhankelijk van uw situatie.

#### 2. Zijn er voldoende bejaagacties uitgevoerd en geregistreerd?

Als er een omgevingsvergunning voor flora- en fauna-activiteit of vrijstelling beschikbaar is moet u minimaal op twee verschillende dagen per week verjaging met ondersteunend afschot (laten) uitvoeren. Deze acties moeten geregistreerd staan in het registratiesysteem Faunaspot. Daarin moet per dag worden aangegeven welke acties hebben plaatsgevonden. We beoordelen de periode vanaf het constateren van de schade tot de eindtaxatie. Zie onderstaande link welke acties meetellen voor de controle op adequaat gebruik.

#### Meer informatie over Adequaat gebruik in Noord-Holland $\rightarrow$

-H113-

Vanaf november 2024 is het mogelijk om de aanvraag door te sturen naar Faunaspot. In Faunaspot heeft u overzicht of er voldoende acties worden uitgevoerd en kunt u de gevraagde gegevens downloaden.

handleiding koppeling MFZ en FaunaSpot 🛛 🛓

Keuze leveren uitgevoerde acties adequaat gebruik

○ Ik lever de uitgevoerde acties zelf aan bij BIJ12 zonder deze aanvraag door te sturen naar FaunaSpot

Hierbij machtig ik BIJ12 om deze aanvraag voor controle op adequaat gebruik door te leveren aan FaunaSpot.

### **Optie 1: Zelf aanleveren**

Kiest u ervoor om uw aanvraag niet door te sturen naar Faunaspot, dan selecteert u deze optie. Klik vervolgens op **Opslaan**, waarna de aanvraag doorgaat naar stap 6: *Taxeren*.

## Optie 2: Machtiging voor doorlevering aan Faunaspot

Wanneer u kiest voor optie 2 ("Hierbij machtig ik BIJ12 om de ..."), wordt uw aanvraag doorgestuurd naar Faunaspot.

MijnFaunaZaken controleert op de achtergrond direct of de gegevens in beide systemen overeenkomen. Indien dit het geval is, verschijnt het onderstaande bericht:

| Keuze leveren uitgevoerde acties adequaat gebruik                                                          |
|----------------------------------------------------------------------------------------------------|
| ○ Ik lever de uitgevoerde acties zelf aan bij BIJ12 zonder deze aanvraag door te sturen naar FaunaSpot     |
| Hierbij machtig ik BIJ12 om deze aanvraag voor controle op adequaat gebruik door te leveren aan FaunaSpot. |
| -H110-                                                                                                    |
| Uw gegevens in FaunaSpot komen overeen met uw gegevens in MFZ.                                             |
|                                                                                                    |
|                                                                                                    |

Indien de gegevens niet overeenkomen, ziet u het volgende bericht:

| (euze leveren uitgevoerde acties adequaat gebruik                                                                 |                                                                            |
|----------------------------------------------------------------------------------------------------|----------------------------------------------------------------------------|
| ⊃ Ik lever de uitgevoerde acties zelf aan bij BIJ12 zonder deze                                                   | e aanvraag door te sturen naar FaunaSpot                                   |
| Hierbij machtig ik BIJ12 om deze aanvraag voor controle op                                                        | p adequaat gebruik door te leveren aan FaunaSpot.                          |
| H111-                                                                                                    |                                                                            |
| Ve hebben een check uitgevoerd bij FaunaSpot met de bij ons<br>sunnen we de aanvraag niet aanleveren in FaunaSpot | bekende emailadres (in MFZ). De gegevens komen nu niet overeen. Hierdoor   |
|                                                                                                    |                                                                            |
| org dat het emailadres in beide systemen gelijk zijn door deze.                                                   | e in FaunaSpot te wijzigen. Druk vervolgens op de knop "opnieuw proberen". |
| Nocht u vragen hebben neem dan contact op met de helpdesk                                                         | < 085 - 486 22 22.                                                         |
|                                                                                                    |                                                                            |
| Vij zijn telefonisch bereikbaar op maandag t/m vrijdag van <b>09:</b>                                             | :00 - 12:00 en van 13:00 - 17:00.                                          |
| Opnieuw proberen 𝔅 Faunaspot → Instruction                                                                        | e wijzigen e-mailadres in Faunaspot 🛛 📩                                    |
|                                                                                                    |                                                                            |
| Annularan                                                                                                    | Opelaan                                                                    |

## Voorwaarden voor het doorsturen van de aanvraag

Om de aanvraag door te kunnen sturen moet uw emailadres in MFZ en Faunaspot gelijk zijn. Heeft u nog geen account in Faunaspot? Registreer u dan eerst. Wanneer dit is gelukt en het emailadres overeenkomt klikt u op de knop "**Opnieuw proberen**".

Wanneer de gegevens overeenkomen, verandert de melding in: *"Uw gegevens in Faunaspot komen overeen met uw gegevens in MFZ."* U kunt vervolgens op **Opslaan** klikken en doorgaan naar stap 6: *Taxeren*.

## Na volledige indiening

Wanneer de aanvraag volledig is ingediend, worden de schadegegevens automatisch doorgestuurd naar Faunaspot.